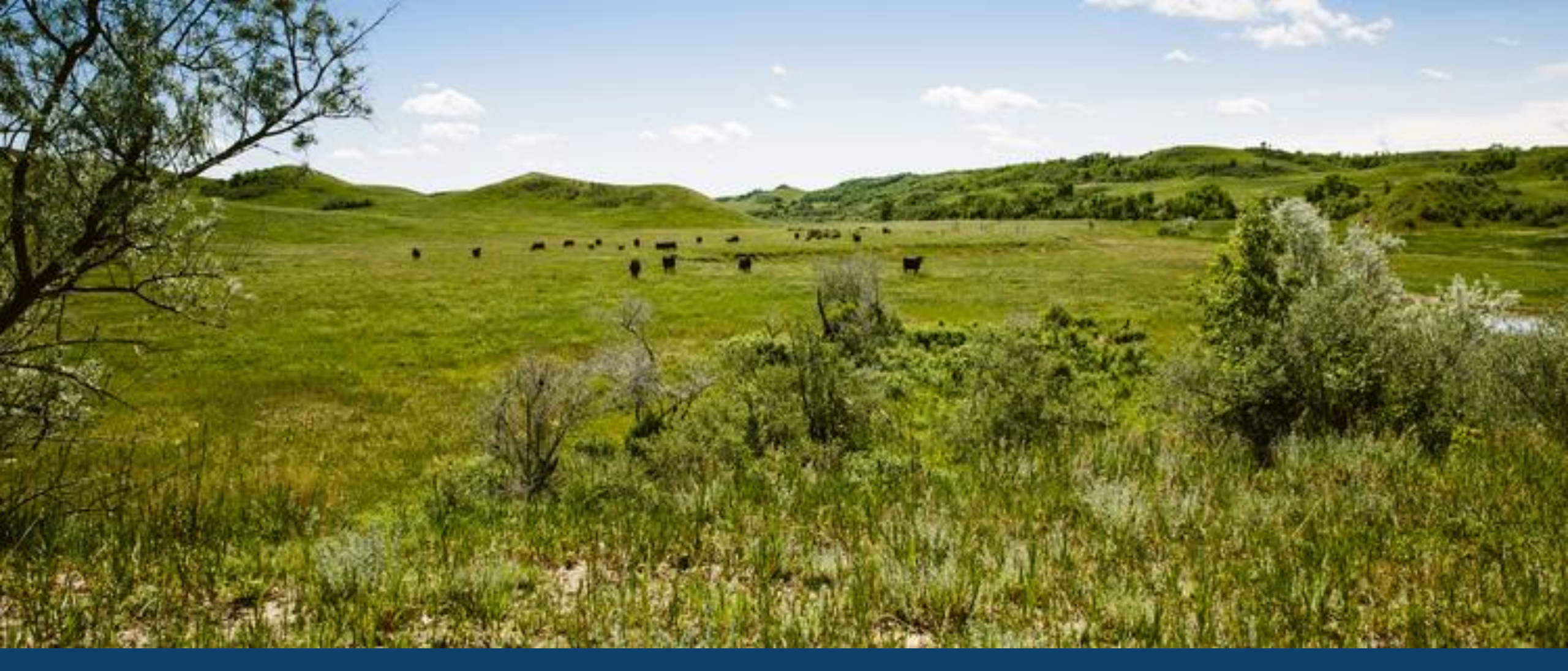

ND MMIS WEB portal Check Member Eligibility Training LAURA HOLZWORTH, MEDICAL SERVICES DIVISION

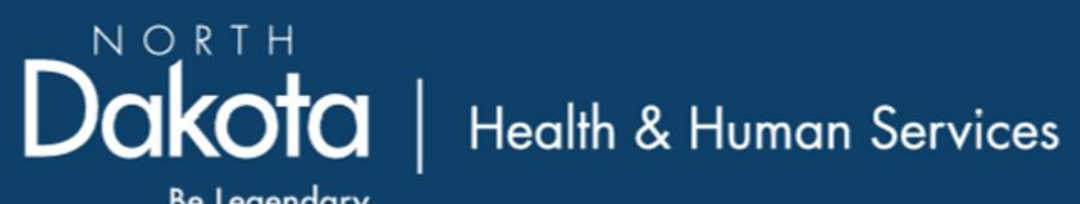

Be Legendary.

### ND MMIS WEB portal Check Member Eligibility Training

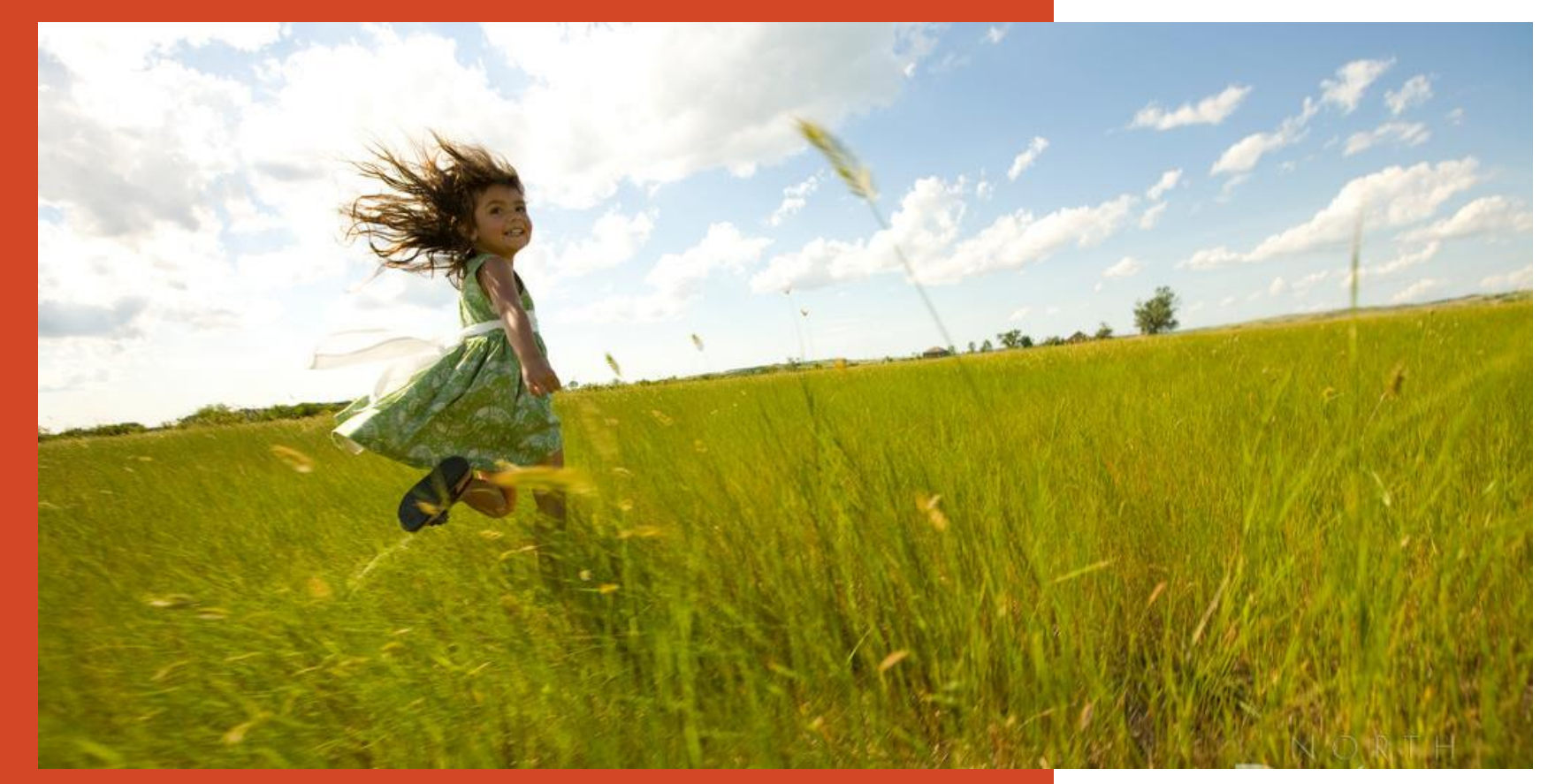

Go to <u>https://mmis.nd.gov/portals/wps/portal/EnterpriseHome</u>

Skip Navigation | Contact Us | Help | Search

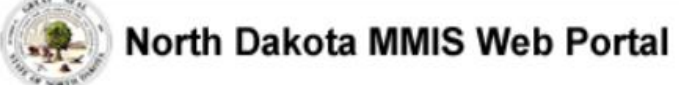

Home Program Member Provider Documentation Directories

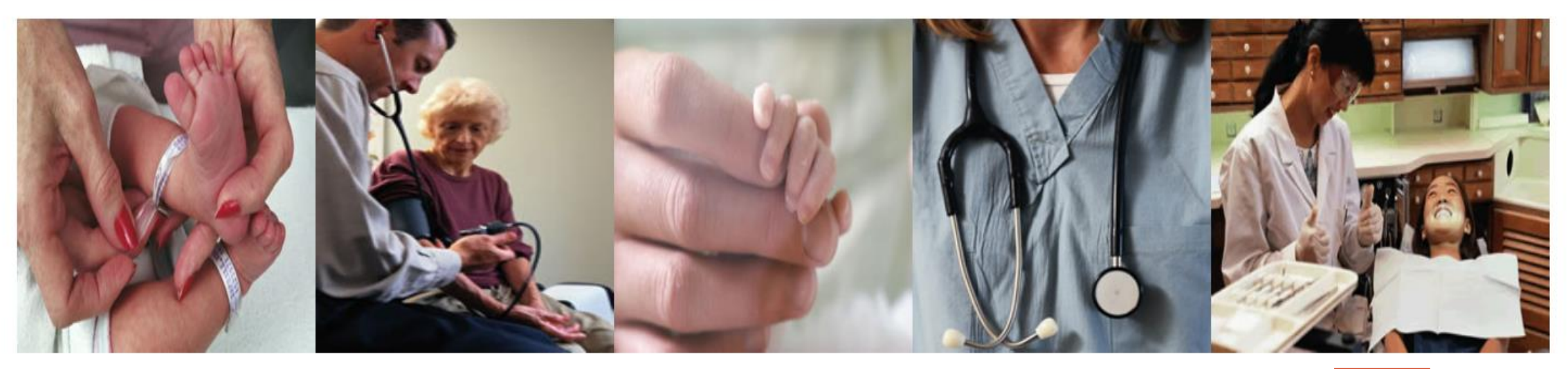

| Welcome Print   - 🗆                                                                                                    | Provider Registration –                                                                                                    | Quick Links _ 🗖                                                                                                    | Sign In 🛛 🗕 🗆                                                               |
|----------------------------------------------------------------------------------------------------|----------------------------------------------------------------------------------------------------|----------------------------------------------------------------------------------------------------|-----------------------------------------------------------------------------|
| Welcome to the North Dakota<br>MMIS Web Portal.<br>ND MMIS has established a<br>scheduled maintenance window<br>for calendar year 2019 from<br>9:00PM to 4:00AM Central Time<br>on the 2nd Thursday of the<br>month with the following<br>exceptions: Jan 17, Apr 17, May<br>16, Nov 7, and Dec 19. During<br>the maintenance window, the | To obtain a user id and password, Providers and Trading Partners must have an approved<br>enrollment with North Dakota and have received their Provider or Trading Partner ID.<br>Register | <ul> <li>FAQ</li> <li>Find a Healthcare Provider</li> <li>Benefits Overview</li> <li>Provider Enrollment</li> <li>Report Fraud &amp; Abuse</li> </ul> | Log into the system based<br>upon your role:<br>Providers<br>Internal Users |

## > Sign In - Provider

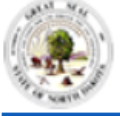

#### North Dakota MMIS Web Portal

#### Skip Navigation | Contact Us | Help | Search

| nome                                      |             |              |                                      |                                           |                     |                     |                           |                                      |
|-------------------------------------------|-------------|--------------|--------------------------------------|-------------------------------------------|---------------------|---------------------|---------------------------|--------------------------------------|
| Ouisk Links                               | -           | Provider     |                                      |                                           |                     |                     | Described onin            |                                      |
| QUICK LINKS                               |             |              |                                      |                                           |                     |                     | ProviderLogin             |                                      |
| Enrollment                                |             | The Health   | Enterprise Port                      | al is a state-of-the-art                  | t electronic health | care administration | log in by entering your U | of the portal, pleas<br>liser ID and |
| Providermanuais<br>EAO                    |             | system tha   | t gives patients<br>cess to bealth c | , doctors, pharmacists<br>are information | s and other users ( | easy, secure and    | Password.                 |                                      |
| Billing Manuals                           |             | chicichic de |                                      |                                           |                     |                     | * Upor ID:                |                                      |
| Messages &                                |             |              |                                      |                                           |                     |                     | USEI ID.                  |                                      |
| Announcements                             |             |              |                                      |                                           |                     |                     | * Password:               |                                      |
| News                                      |             |              |                                      |                                           |                     |                     | Farrat Harr Name Pro      |                                      |
| Governor's Task For                       | ce on       |              |                                      |                                           |                     |                     | Forgot User Name or Pas   | sword ?                              |
| Access to Affordable                      | :           |              |                                      |                                           |                     |                     |                           | Login Reset                          |
| Realth Insulance.                         |             |              |                                      |                                           |                     |                     |                           |                                      |
| ND MMIS has establ                        | ished       |              |                                      |                                           |                     |                     |                           |                                      |
| window for calendar                       | year        |              |                                      |                                           |                     |                     |                           |                                      |
| 2019 from 9:00PM t                        | 0           |              |                                      |                                           |                     |                     |                           |                                      |
| 4:00AM Central Tim<br>the 2nd Thursday of | e on<br>the |              |                                      |                                           |                     |                     |                           |                                      |
| month with the follo                      | wing        |              |                                      |                                           |                     |                     |                           |                                      |
| exceptions: Jan 17,<br>17 May 16 Nov 7    | Apr         |              |                                      |                                           |                     |                     |                           |                                      |
| Dec 19. During the                        |             |              |                                      |                                           |                     |                     |                           |                                      |
| maintenance window                        | v, the      |              |                                      |                                           |                     |                     |                           |                                      |
| accessible.                               |             |              |                                      |                                           |                     |                     |                           |                                      |

Drovider Documentation Directories

## > Provider Login

USER ID and Password

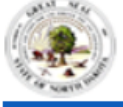

#### North Dakota MMIS Web Portal

| Home                                                                           | Membe        | er 🔻 Provider 🕨                        | Claims 🕨 | EDI 🕨 A | uthorizations 🕨 | My Account ▸       | FES ▶       |           |                                  |                  |
|--------------------------------------------------------------------------------|--------------|----------------------------------------|----------|---------|-----------------|--------------------|-------------|-----------|----------------------------------|------------------|
|                                                                                | Check B      | Eligibility                            |          |         |                 |                    |             |           |                                  |                  |
| Quick Links Print                                                              | Check V      | Vision Eligibility<br>Provider Message | Center   |         |                 |                    |             |           |                                  | Print   Heln - 🗖 |
|                                                                                |              |                                        |          |         |                 |                    |             |           |                                  | Delete           |
| <ul> <li>Add Service Locati</li> <li>Trading Partner<br/>Enrollment</li> </ul> | ion          | Status 🛟                               |          | Fro     | m ‡             | D                  | ate 🌻       |           | Subject                          | :                |
| <ul> <li>Provider Manuals</li> <li>Provider Inquiry/U</li> </ul>               | pdate        |                                        |          | YST     | EM, SYSTEM      | <u>0</u>           | <u>9/02</u> |           | New Document for Online Viewing: | <b>A</b>         |
| <ul> <li>Request</li> <li>Provider Training</li> <li>Desistantian</li> </ul>   |              |                                        |          | YST     | EM, SYSTEM      | <u>01</u>          | <u>3/26</u> |           | New Document for Online Viewing: | 4                |
| <ul> <li>Provider FAQ</li> </ul>                                               |              |                                        |          | YST     | EM, SYSTEM      | <u>0</u> 8         | <u>3/18</u> |           | New Document for Online Viewing: | <u>A</u>         |
| <ul> <li>Provider Resource</li> <li>Messages &amp;</li> </ul>                  | s            |                                        |          | YST     | EM, SYSTEM      | 04                 | <u>3/10</u> |           | New Document for Online Viewing: | <u>A</u>         |
| Announcements<br>2 EFT Enrollment<br>2 ERA Enrollment                          |              |                                        |          |         |                 |                    |             |           |                                  |                  |
| News                                                                           | - 0          |                                        |          |         | If you are      | e unable to view F | PDFs, plea  | se downlo | ad Adobe Reader.                 |                  |
| Governor's Task Force<br>Access to Affordable H<br>Insurance                   | on<br>Iealth |                                        |          |         |                 |                    |             |           |                                  |                  |

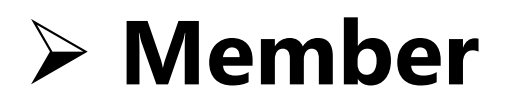

• Check Eligibility

| Ch                               | eck Eligibility                                                                          |                                  |                        |                                         |                              |                  |                    |       |           |          |                 |                     | Print   H |
|----------------------------------|------------------------------------------------------------------------------------------|----------------------------------|------------------------|-----------------------------------------|------------------------------|------------------|--------------------|-------|-----------|----------|-----------------|---------------------|-----------|
| * R                              | equired Field                                                                            |                                  |                        |                                         |                              |                  |                    |       |           |          |                 |                     |           |
|                                  | Eligibility Inq                                                                          | uiry                             |                        |                                         |                              |                  |                    |       |           |          |                 |                     |           |
| P                                | rovider ID                                                                               | Provider Nam                     | ie                     | Payer ID                                | Payer Name<br>North Dakota   | Medicaid         |                    |       |           |          |                 |                     |           |
| To<br>1.<br>2.<br>3.<br>4.<br>Us | o inquire abou<br>Member ID<br>Date of Birth<br>Last Name<br>First Name<br>Sie of member | t a specific me<br>SSN, gender a | mber's el<br>nd middle | ligibility, you n<br>e initial is optic | nust enter at least<br>onal. | 3 of the follo   | owing criteria:    |       |           |          |                 |                     |           |
| No                               | ote: If the Serv                                                                         | ice From Date a                  | nd Service             | To Date are left                        | blank, the dates w           | ill be defaulted | l to current date. |       |           |          |                 |                     |           |
| Me                               | ember Inform                                                                             | ation                            |                        |                                         |                              |                  |                    |       |           |          |                 |                     |           |
|                                  | Member ID                                                                                | Date of I                        | Birth                  | Last Name                               | First Name                   | MI               | Gende              | r SSN | Service F | rom Date | Service To Date | Service Type        | Action    |
| 1                                |                                                                                          |                                  |                        |                                         |                              |                  | <b>~</b>           |       |           |          |                 | 30-Health Benefit 🗸 | • + 1     |
|                                  |                                                                                          |                                  |                        |                                         |                              |                  |                    |       |           |          |                 | Search              | Reset     |

## >Check Eligibility

- Eligibility Inquiry Must enter at least 3 criteria
  - ✓ Member ID
  - ✓ Date of Birth
  - ✓ Last Name
  - ✓ First Name

#### Member Information

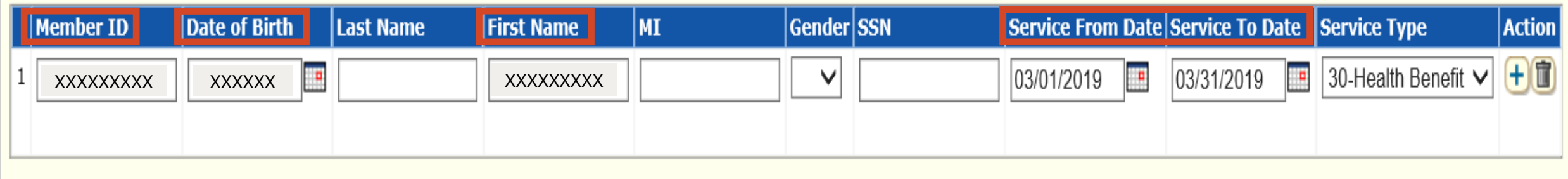

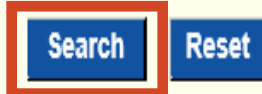

## >Member Information

- Member ID
- Date of Birth MM/DD/YYYY
- First Name
- Service From Date
- Service to Date
- Search

### Search Results

Please click on a row to view the member's eligibility detail.

| Member ID 🗘 | Date of Birth 🗘 | Last Name 🗘 | First Name 🗘 | MI 🗘 | Gender 🗘 | SSN ‡ | Service From Date 🗘 | Service To Date 🗘 | Service Type Code 🗘 | TPL 🗘 |
|-------------|-----------------|-------------|--------------|------|----------|-------|---------------------|-------------------|---------------------|-------|
| XXXXXXXXX   | XXXXXXXX        | XXXXXXXXX   | XXXXXXXXX    | Х    | Х        |       | 03/01/2019          | 03/31/2019        | 30-Health Benefit   | Y     |
| 1 - 1 of 1  |                 |             |              |      |          |       |                     |                   |                     |       |

## **Search Results**

| Eligibility Confirmation                                                                                                    |                                                               |                                                          | Print   Help – 🗖                        |
|----------------------------------------------------------------------------------------------------|---------------------------------------------------------------|----------------------------------------------------------|-----------------------------------------|
| * Required Field                                                                                                    |                                                               |                                                          | Close                                   |
| Service From Date: 03/01/2019 Service<br>Eligibility As of date: 03/01/2019 Eligibilit                                                 | To Date: 03/31/2019<br>y Status: Yes                          | Confirmation Number: <b>55912911</b><br>Last EPSDT Date: |                                         |
| Member Information         Name:       XXXXXXXX         Suffix:         Street Address       XXXXXXXX         P.O.Box:       XXXXXXXXX | Date of Birth: XXXXXXXX   Date Date   City: XXXXXXXXX   State | e of Death:12/31/9999 Member ID<br>e: XX Zip: XXX        | XXXXXXXXXXXXXXXXXXXXXXXXXXXXXXXXXXXXXXX |
| Program Code 韋                                                                                                    | Case Number 韋                                                 | Case Head Of Hous                                        | sehold 🗘                                |
| 04DF                                                                                                    | XXXXXXXXX                                                     | XXXXXXXXXX                                               |                                         |
| 1 - 1 of 1                                                                                                    |                                                               |                                                          |                                         |

## Eligibility Confirmation

- Service From Date
- Service To Date
- Confirmation Number
- Eligibility As of Date
- Eligibility Status

| Eligibility Confirmation                                                                                                 |                                                 |                                            |                                        | Print   Help – 🗆 |
|----------------------------------------------------------------------------------------------------|-------------------------------------------------|--------------------------------------------|----------------------------------------|------------------|
| * Required Field                                                                                                    |                                                 |                                            |                                        | Close            |
| Service From Date: 03/01/2019ServiceEligibility As of date: 03/01/2019Eligibility                                        | To Date: 03/31/2019<br>/ Status: Yes            | Confirmation Number: 5<br>Last EPSDT Date: | 55912911                               |                  |
| Member Information         Name:       XXXXXXXXX         Street Address       XXXXXXXXX         P.O.Box:       XXXXXXXXX | Date of Birth: XXXXXXXXX D<br>City: XXXXXXXXX S | Date of Death:12/31/9999<br>State: XX      | Member ID: XXXXXXXXX<br>Zip: XXXXXXXXX |                  |
| Eligibility Status                                                                                                    |                                                 |                                            |                                        |                  |
| Program Code 韋                                                                                                    | Case Number 韋                                   | Case I                                     | Head Of Household 韋                    |                  |
| 04DF<br>1 - 1 of 1                                                                                                    | XXXXXXXXX                                       | XX                                         | XXXXXXX                                |                  |

## Eligibility Confirmation Member Information

- Member Name
- Date of Birth/Date of Death
- Member ID
- Street Address/PO Box
- City, State and Zip

| Eligibility Confirmation                                                              |                                      |                                                          | Print   Help – 🛛 |
|---------------------------------------------------------------------------------------|--------------------------------------|----------------------------------------------------------|------------------|
| * Required Field                                                                      |                                      |                                                          | Close            |
| Service From Date: 03/01/2019 Service<br>Eligibility As of date: 03/01/2019 Eligibili | To Date: 03/31/2019<br>y Status: Yes | Confirmation Number: <b>55912911</b><br>Last EPSDT Date: |                  |
| Member Information           Name:         XXXXXXXX           Suffix:                 | Date of Birth: XXXXXXXXX Date        | of Death:12/31/9999 Member ID: XXXXXX                    | XXX              |
| Street Address XXXXXXXX P.O.Box: XXXXXXXXX                                            | City: XXXXXXXXX State                | e: XX Zip: XXXXXXXX                                      |                  |
| Eligibility Status                                                                    |                                      |                                                          |                  |
| Program Code 韋                                                                        | Case Number 🜲                        | Case Head Of Household 韋                                 |                  |
| 04DF                                                                                  | XXXXXXXXXX                           | XXXXXXXXX                                                |                  |
| 1 1011                                                                                |                                      |                                                          |                  |

# Eligibility Confirmation Eligibility Status

- Program Code
- Case Number
- Case Head of Household

| Eligibility Status       |                   |               |                    |                              |                     |                 |              |                  |
|--------------------------|-------------------|---------------|--------------------|------------------------------|---------------------|-----------------|--------------|------------------|
| Program Code 🗘           |                   | Case Number   | ;                  |                              | Case Head Of Househ | old 🗘           |              |                  |
| 04DF                     |                   | XXXXXXXXX     |                    |                              | *****               |                 |              |                  |
| Benefit Plan             |                   |               |                    |                              |                     |                 |              |                  |
| Plan Description 🗘       | Copay 🗘           | Coinsurance 🗘 | Base De            | luctible 🗘                   | Remaining Deducti   | ble 🗘           | Plan From 🗘  | Plan To 🗘        |
| Medicaid Fee For Service | \$0.00            | 0%            | \$0.00             |                              | \$0.00              |                 | 03/01/2019   | 03/31/2019       |
| Service Type             |                   |               |                    |                              |                     |                 |              |                  |
|                          |                   |               | <u>Copay detai</u> | <u>s are available on DH</u> | I <u>S Website</u>  |                 |              |                  |
| Service Type Code 🗘      | Service Type Code | Description 🗘 | Service Type       | Copay Copay                  | Coinsurance 🗘       | Base Deductible | e 🗘 🛛 Remain | ing Deductible 🗘 |
| ) - 0 of 0               |                   |               |                    |                              |                     |                 |              |                  |
| Primary Care Provider    |                   |               |                    |                              |                     |                 |              |                  |
| Provider ID 🗘            | Provider          | Name 🗘        | F                  | lan Description 🗘            |                     | Organizatio     | n Name 🗘     |                  |
| - 0 of 0                 |                   |               |                    |                              |                     |                 |              |                  |

| _ E <u>IPL Spans</u> _            |                         |                                   |                    |                                           |                  |                                   |                   |
|-----------------------------------|-------------------------|-----------------------------------|--------------------|-------------------------------------------|------------------|-----------------------------------|-------------------|
| Carrier ID 🗘                      | Carrier Name 🗘          | Insurance Type                    | Policyholder ID \$ | Policyholder Name 🗘                       | Policy Number 💲  | Policy Begin Date 🗘               | Policy End Date 🗘 |
|                                   |                         |                                   |                    |                                           |                  | 03/01/2019                        | 03/31/2019        |
|                                   |                         |                                   |                    |                                           |                  | 03/01/2019                        | 03/31/2019        |
|                                   |                         |                                   |                    |                                           |                  | 03/01/2019                        | 03/31/2019        |
| XXXXXXXXXXXX                      | MB                      |                                   | *****              | *****                                     | 03/01/2019       | 03/31/2019                        |                   |
|                                   |                         |                                   |                    |                                           |                  | 03/01/2019                        | 03/31/2019        |
|                                   |                         | M-Part D                          |                    |                                           |                  | 03/01/2019                        | 03/31/2019        |
| 1 - 6 of 6                        |                         |                                   |                    |                                           |                  |                                   |                   |
| _ E Lock-in Spar                  | <u>15</u>               |                                   |                    |                                           |                  |                                   |                   |
| Begin Date 🗘                      | End I                   | Date 🗘                            | Provider ID 🗘      | Provider Na                               | ime 🗘            | Lockin Type                       | \$                |
| 0 - 0 of 0                        |                         |                                   |                    | P                                         |                  |                                   |                   |
| Other Gener                       | al Information          |                                   |                    |                                           |                  |                                   |                   |
| Is There Any Recipi<br><b>Yes</b> | ent Liability Involved? | Is there any Long Te<br><b>No</b> | erm Care involved? | Has the Recipient Liability<br><b>Yes</b> | Amount been met? | Recipient Liability Amour<br>0.00 | nt                |

Choose a Different Member